SproutAbout.

## Quick Reference Guide

Audience: Teachers.

**Purpose**: Learn how to upload a **Lesson Plan** to SproutAbout.

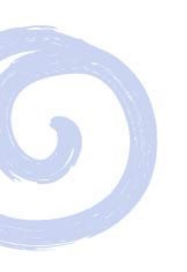

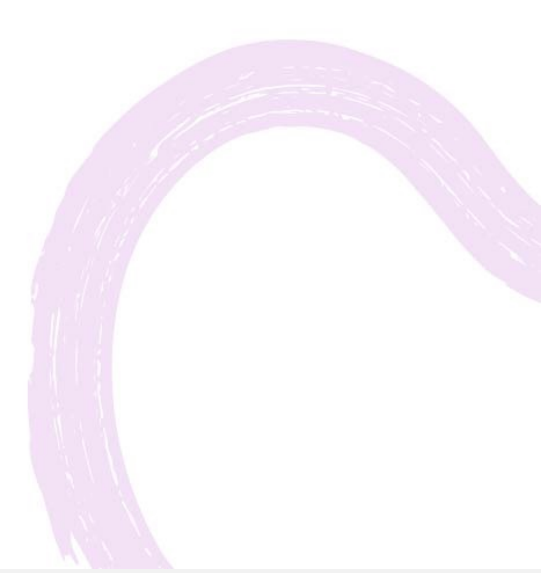

1

2

First, download an image of your completed Lesson Plan from Learning Care System to your iPad.

Make sure to select "As Image" to download.

Otherwise, you can take a photo of your printed Lesson Plan while creating your update.

| ities   Plan Lessons   Curriculum Haps<br>Enhancement Planner |                             | Agency: La Poble<br>Yeari Ali<br>Center: A Protito La Petito Center<br>Classi Ageninitija |                         | ning<br>Statt.                                    | arrowt 1 Ste Man 1 Lower |
|---------------------------------------------------------------|-----------------------------|-------------------------------------------------------------------------------------------|-------------------------|---------------------------------------------------|--------------------------|
| O Go to Activity Planner                                      | Greate and edit Weekly L    | earning Plans                                                                             |                         |                                                   | 0                        |
| Class                                                         | kyaminipa                   |                                                                                           | Select a Weekly Plan to | o edit (Class level users will only see plans the | were saved in the last   |
|                                                               |                             |                                                                                           | Plan Library            | Hale Berry - Lesson Plans                         |                          |
|                                                               |                             |                                                                                           | Plan Name               | Pre K (1/30/2023)                                 |                          |
|                                                               |                             |                                                                                           | Make sure you have      | e selected this week's lesson plan befor          | e you continue!          |
|                                                               |                             |                                                                                           |                         |                                                   |                          |
| 1 Enhancements                                                | Only Focus                  | Preview/Print                                                                             |                         |                                                   |                          |
| D Print All Plans and A                                       | ctivities                   |                                                                                           |                         |                                                   |                          |
| Learning Plan                                                 | Learning Plan Activities    |                                                                                           |                         |                                                   |                          |
| As PDF 🗈                                                      | As PDF 🗈                    |                                                                                           |                         |                                                   |                          |
| As image 😫                                                    |                             |                                                                                           |                         |                                                   |                          |
| Enhancement Plan                                              | Enhancement Plan Activities |                                                                                           |                         |                                                   |                          |
|                                                               | As PDF 🗈                    |                                                                                           |                         |                                                   |                          |

Tap the Lesson Plan (A) button on the Create a New Update screen.

You can either choose your lesson plan from your **Camera Roll (B)** or **take a photo (C)** of your printed Lesson Plan.

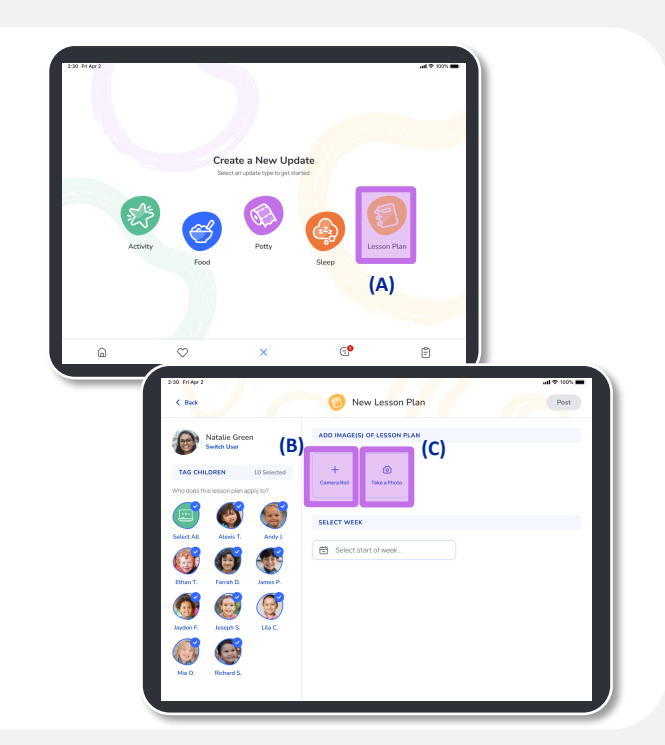

## SproutAbout.

3

Tap the **Select Week (A)** field to select the day of the week the lesson plan starts on.

Select the date and tap the **Select Date (B)** button.

Then click Post.

## **Quick Notes:**

- All assigned children are already tagged for your convenience
- You should upload a Lesson Plan the Friday before the start of each week.

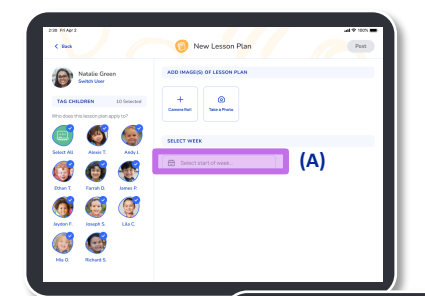

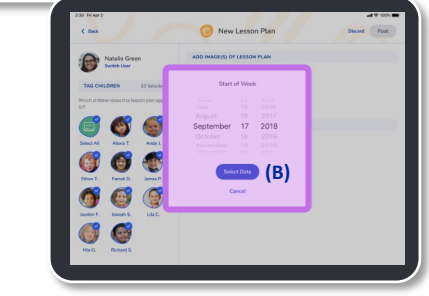

## **Example of Completed Lesson Plan Update**

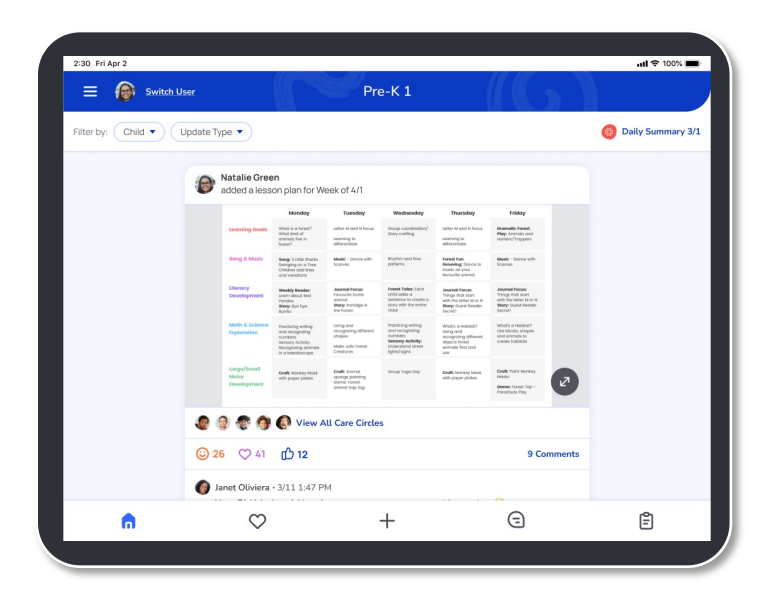